### MANUAL DE INSTALACIÓN CONTROL DE CIBER CLIENTE

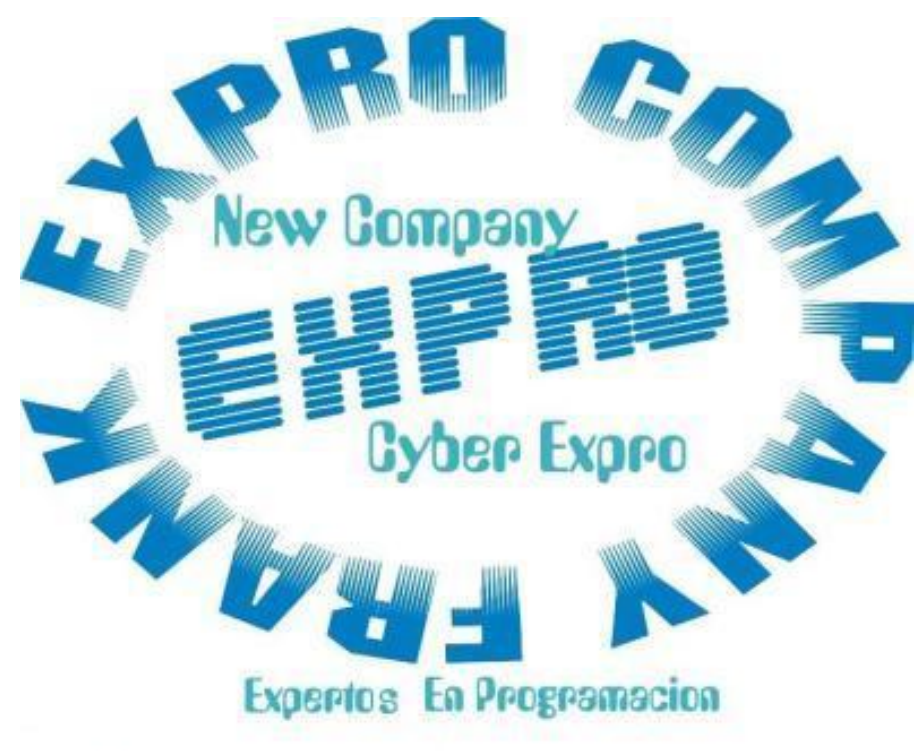

Copyright 2003-2012 Frank Expro Company Software diseñado y programado por: Ing Francisco Méndez Hernández

| 1                                                                                                    | 🛃 Instalación de CLIENTE Control de Ciber 🛛 🔀 |  |  |  |  |
|----------------------------------------------------------------------------------------------------|-----------------------------------------------|--|--|--|--|
| Bienvenidos al Programa de instalación de CLIENTE Control de<br>Ciber.<br>El programa de instalación no puede instalar los archivos del sistema o<br>actualizar los archivos compartidos si están en uso. Antes de continuar, le<br>recomendamos que cierre cualquier aplicación que se esté ejecutando. |                                               |  |  |  |  |
| Aceptar Salir                                                                                                    |                                               |  |  |  |  |
|                                                                                                    |                                               |  |  |  |  |
| Presionar el                                                                                                    |                                               |  |  |  |  |
|                                                                                                    | Aceptar                                       |  |  |  |  |

| 🔀 Instalación de CLIENTE Control de Ciber                                                                                  | × |  |  |  |  |  |
|----------------------------------------------------------------------------------------------------|---|--|--|--|--|--|
| nicie la instalación; para ello, haga clic en el botón que aparece abajo.                                                  |   |  |  |  |  |  |
| Haga clic en este botón para instalar el software de CLIENTE Control de<br>Ciber en el directorio de destino especificado. |   |  |  |  |  |  |
| Directorio:<br>C:\EXPRO\ <u>C</u> ambiar directorio                                                                        | 1 |  |  |  |  |  |
|                                                                                                    |   |  |  |  |  |  |
| Salir                                                                                                    |   |  |  |  |  |  |
|                                                                                                    |   |  |  |  |  |  |

Presionar este botón no modificar la dirección de instalación

| 扫 CLIENTE Control de Ciber - Elegir grup                                                                                                    | o de programas 💦 🗙                                             | 1                                                   |
|----------------------------------------------------------------------------------------------------|----------------------------------------------------------------|-----------------------------------------------------|
| El programa de instalación agregará los eleme<br>en el cuadro Grupo de programa. Puede escri<br>nuevo o seleccionar uno de la lista Grupos exi | entos al grupo mostrado<br>bir un nombre de grupo<br>istentes. |                                                     |
| Grugo de programas:                                                                                                    |                                                                |                                                     |
|                                                                                                    |                                                                |                                                     |
| Grupos e <u>x</u> istentes:                                                                                                    |                                                                |                                                     |
| Accesorios<br>Aplicación para detectar Winam<br>CIPED CASE                                                                                     | þ                                                              |                                                     |
| CyberLink Power2Go                                                                                                    |                                                                |                                                     |
| Inicio<br>Missoach Ulah Dublishing                                                                                                    |                                                                |                                                     |
| WinRAR                                                                                                    |                                                                |                                                     |
|                                                                                                    |                                                                |                                                     |
|                                                                                                    |                                                                |                                                     |
| Continuar                                                                                                    | celar                                                          |                                                     |
|                                                                                                    |                                                                |                                                     |
|                                                                                                    | De cl<br>espec                                                 | lic en comenzar o puede<br>cificar don de quiere qu |
|                                                                                                    | aparez                                                         | zca el acceso al program                            |

quiere que

al programa

| 📲 Instalación de CLIENTE Control de Ciber 🛛 🛛 🛛 |  |  |  |
|-------------------------------------------------|--|--|--|
| Archivo de destino:                             |  |  |  |
| C:\EXPRO\CLIENTE.exe                            |  |  |  |
|                                                 |  |  |  |
| 1%                                              |  |  |  |
|                                                 |  |  |  |
| Cancelar                                        |  |  |  |
|                                                 |  |  |  |

Espere a que termine la instalación

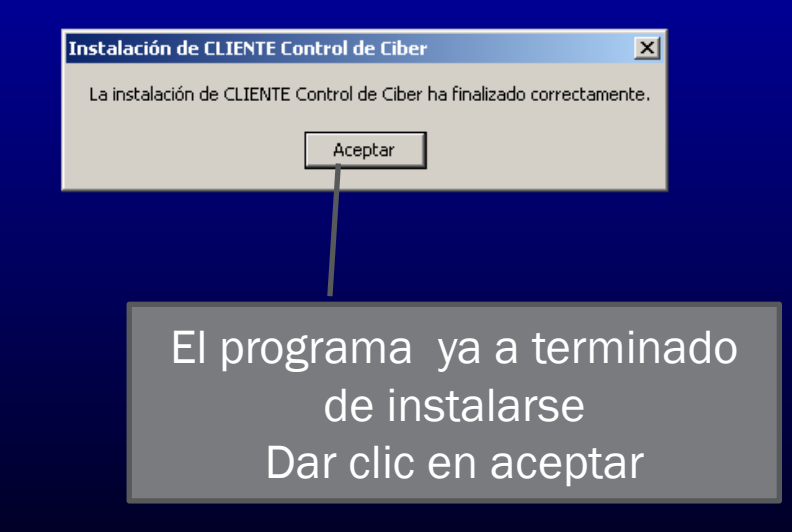

## **ACTIVAR PC CLIENTE**

| 100     | Microsoft Visual Studio 6.0 |           |              |
|---------|-----------------------------|-----------|--------------|
|         | Microsoft Web Publishing    |           |              |
| <b></b> | Nero 🕨                      |           |              |
| . 🖻     | ArcSoft ShowBiz DVD 2       |           |              |
| . 🖻     | iTunes 🕨                    |           |              |
| ()      | Apple Software Update       |           |              |
|         | aTube Catcher 🔹 🕨           |           |              |
| . 🖻     | QuickTime                   |           |              |
|         | CIBER CAFE                  | 8         | ALTA CLIENTE |
|         |                             |           | CLIENTE      |
|         |                             | $\square$ |              |
|         |                             |           |              |
|         |                             |           |              |
|         |                             |           |              |

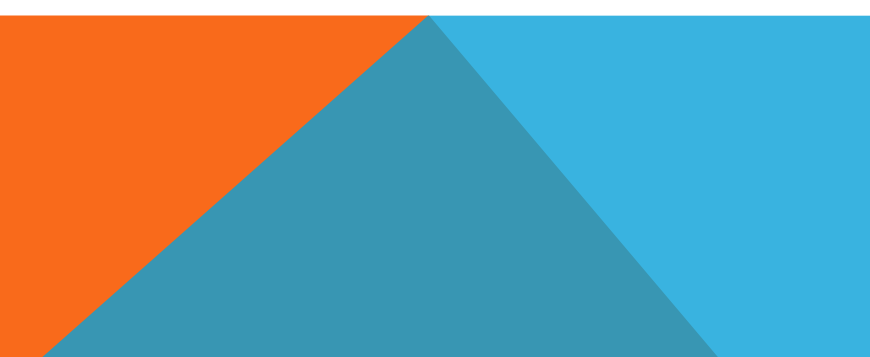

Antes de ejecutar el programa cliente

Debemos de dar de acta el pc cliente

Para dar de alta debemos de escribir el numero que queremos que sea la pc cliente y posteriormente damos clic en activar

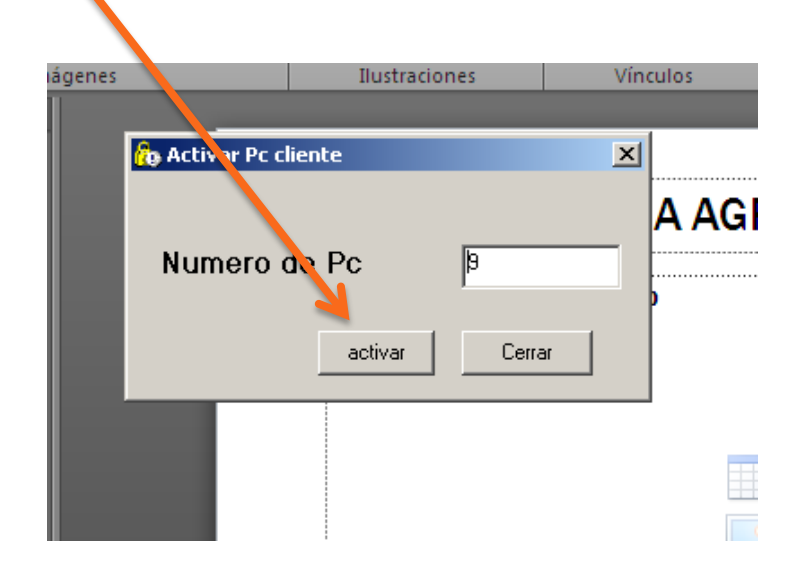

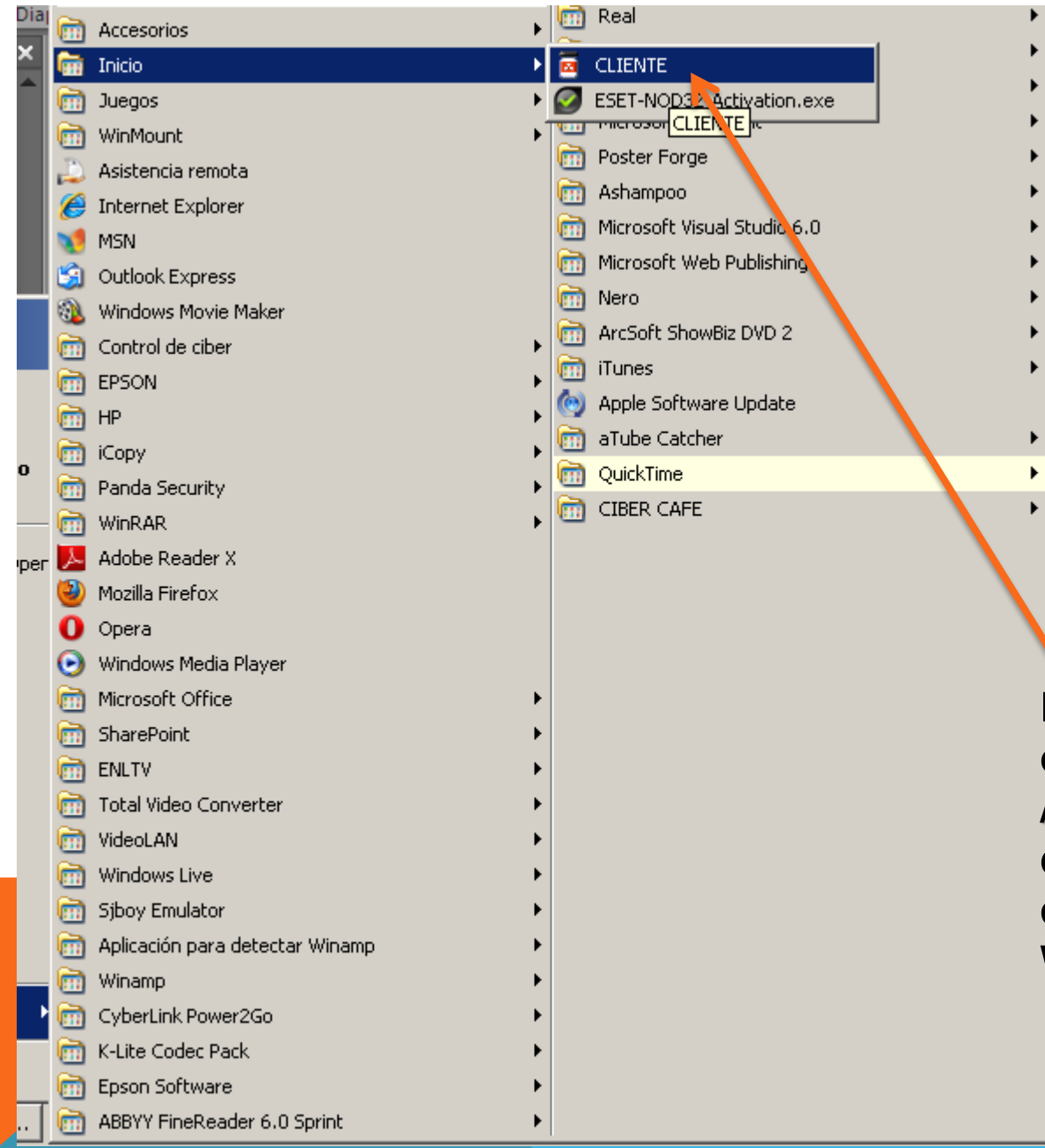

Para que el programa se ejecuta al encender la pc Ay que mover el acceso directo del cliente a la opción inicio del menú de Windows

#### **PC CLIENTE BLOQUEADO**

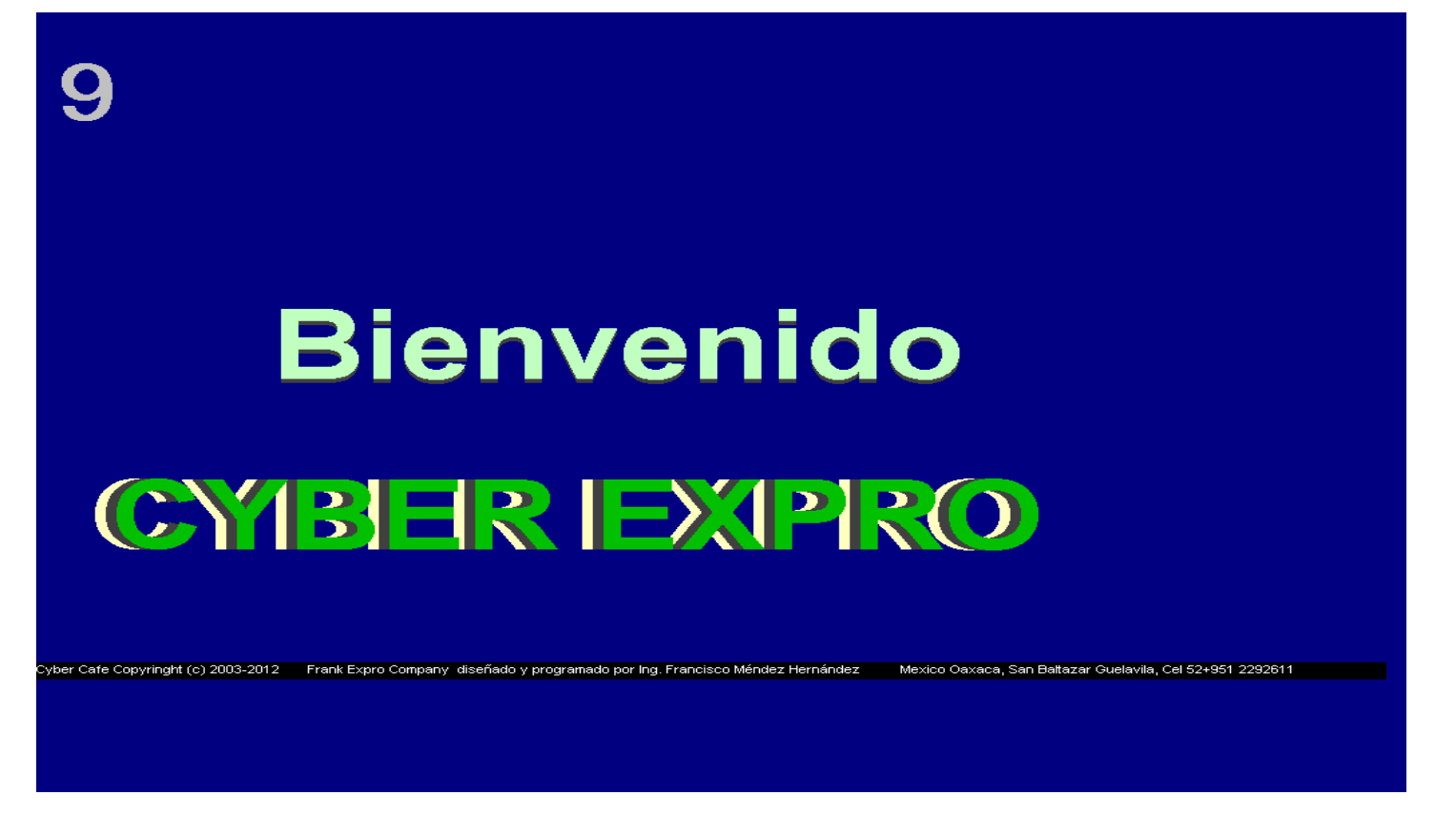

Este es la pantalla de bloqueo del programa cliente

Automáticamente minimizara todas las ventanas para que el cliente no lo pueda utilizar asta que se active el pc cliente en el servidor

### **DESBLOQUEAR PROGRAMA CLIENTE**

Debe desbloquear el programa cliente del firewall de Windows para que se pueda comunicar con los demás pc

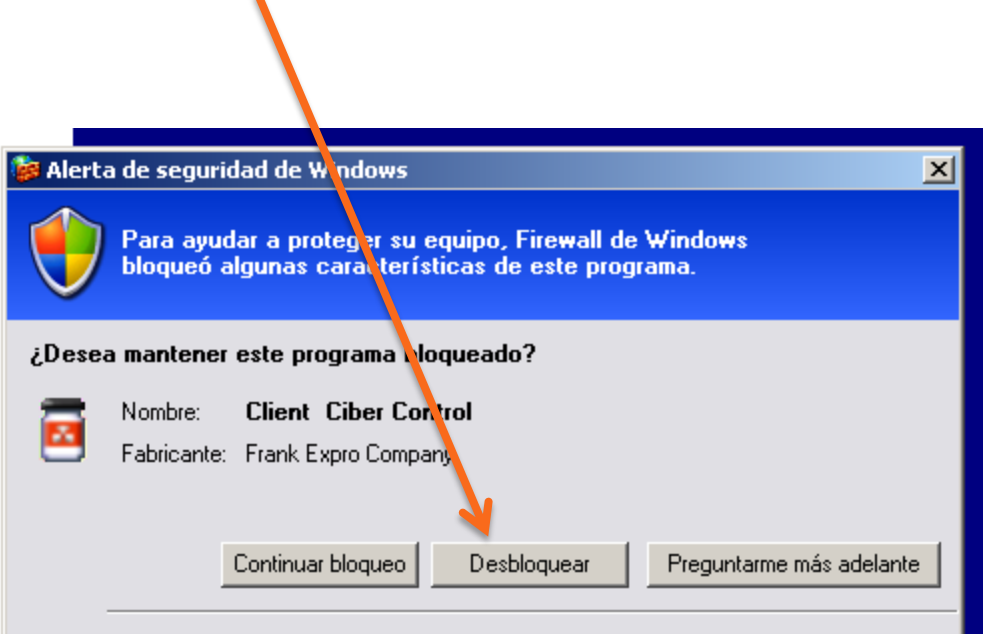

Firewall de Windows bloqueó este programa para que no acepte conexiones de Internet o de una red. Puede desbloquearlo si reconoce este programa o confía en el emisor. <u>¿Cuándo debo desbloquear un programa?</u> Para poder cerrar el programa cliente y utilizar el pc sin el contador de tiempo debemos de dar clic en la parte izquierda inferior del numero de pc cliente y automáticamente cerrara el programa

![](_page_11_Picture_1.jpeg)

![](_page_11_Picture_2.jpeg)

# ESTADO DE COMUNICACIÓN DE CLIENTE SERVIDOR

El programa cliente cuenta con la opción de mostrar el estado de conexión entre el cliente y el servidor indicándonos si esta conectado, desconectado o el servidor esta apagado

![](_page_12_Picture_2.jpeg)

Si el color de numero del pc cliente es verde eso indica que la conexión cliente servidor esta correcto

![](_page_12_Picture_4.jpeg)

Si el color es gris eso indica que el programa cliente esta intentando conectarse con el servidor

![](_page_12_Picture_6.jpeg)

Si el color es rojo esto indica que el programa cliente no se puede comunicar con el programa servidor esto sucede debido que el programa servidor no se esta ejecutando y no podrá actualizar el costo consumido Pero el programa servidor al abrirlo automáticamente lo actualizara.

### **EL SERVIDOR NO ESTA ENCENDIDO**

En caso de que la pc servidor esta apagado nos dará un mensaje de error y automáticamente cerrara el programa

Se debe encender pc servidor para que pueda funcionar el programa pc cliente

En caso de que si esta encendido

Revisar la conexión de la red del pc cliente

En la computadora servidor se debe de compartir la carpeta que se instalo el programa compartir lo modo lectura y escritura

# SOLUCIÓN DE ERROR

![](_page_14_Picture_1.jpeg)

En caso de que el programa cliente nos indique el la ubicación en red de la base datos no se pude localizar se debe de compartir la carpeta PC que esta en

c: \pc

en la computadora servidor activando compartir carpeta en red y permitir que los usuarios puedan modificar los usuarios